## Japan Experience Japan Rail Pass

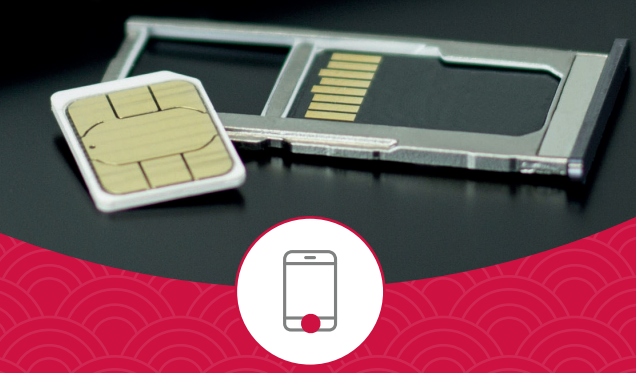

# PREPAID SIM CARD INSTRUCTIONS

Everything you need to get set up right in time!

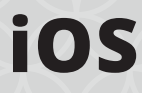

Open Settings app > Mobile Data

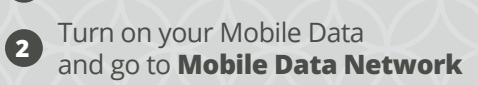

Fill up the information below in APN, 3 Username and Password

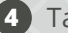

4 Tap Reset Settings

**5** Finally, restart your phone

| 3                    | .m. 🗩       | 15:33                |                             | 1. D          | 9:29         |               | 🕈 💼         | 9:30         |               | 🕈 💻        |
|----------------------|-------------|----------------------|-----------------------------|---------------|--------------|---------------|-------------|--------------|---------------|------------|
| Settings             |             | Settings             | Mobile Data                 |               | < Cellular   | Cellular Data | - 1         | Cellular     | Cellular Data |            |
| Airplane Mode        |             |                      |                             |               | CELLULAR DA  | TA            |             | Password     |               |            |
| Wi-Fi Not Co         | nnected >   | Mobile Data          |                             |               | APN          | ppsim.jp      |             | MMS          |               |            |
| Bluetooth            | On >        | Mobile Data Op       | tions Roar                  | ming Off >    | Username     | pp@sim        |             | APN          |               |            |
| Mobile Data          |             | Set Up Persona       | a to restrict all data to ) | Wi-Fi.        | Password     |               |             | Username     |               |            |
| Personal Hotspot     | Off >       | including email, wel | b browsing and push no      | otifications. | LTE SETUP (C | PTIONALI      |             | Password     |               |            |
|                      | _           | Network Select       | ion                         | > .           | APN          | ppsim.jp      |             | MMSC         |               |            |
| Notifications        | <u> </u>    | Calls on Other I     | Devices                     | Off >         | Username     | pp@sim        |             | MMS Proxy    |               |            |
| Sounds & Haptics     | <u>&gt;</u> | Mobile Data Ne       | twork                       |               | Password     |               |             | MMS Max N    | Message Size  |            |
| Focus                | · · ·       | SIM PIN              |                             | >             | 1010         |               |             | MMS UA Pr    | of URL        |            |
| Screen Time          | ,           |                      |                             |               | APN          |               |             | PERSONAL HO  | TSPOT         |            |
| General              |             | Add eSIM             |                             |               | Username     |               | _           | APN          | ppsim.jp      |            |
| Control Centre       |             | MOBILE DATA          |                             |               | Password     |               | _           | Username     | pp@sim        |            |
| Display & Brightness | >           | Current Period       |                             | 0 bytes       | MMSC         |               | _           | Password     |               |            |
| Home Screen          |             | Current Period       | Roaming                     | 0 bytes       | MMS Proxy    |               | _           |              |               |            |
| Accessibility        |             | 20 Minute            | m                           |               | MMS Max I    | Message Size  | _           | Reset Settin | ngs           |            |
|                      |             | ABEMA                |                             |               |              |               | _           |              |               |            |
| 5                    |             |                      |                             |               |              |               |             |              |               |            |
| ١                    |             |                      |                             |               |              | N             | lame<br>.PN |              | ppsi<br>ppsi  | m<br>m.jp_ |
|                      |             |                      |                             |               |              |               |             | -            |               |            |

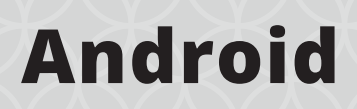

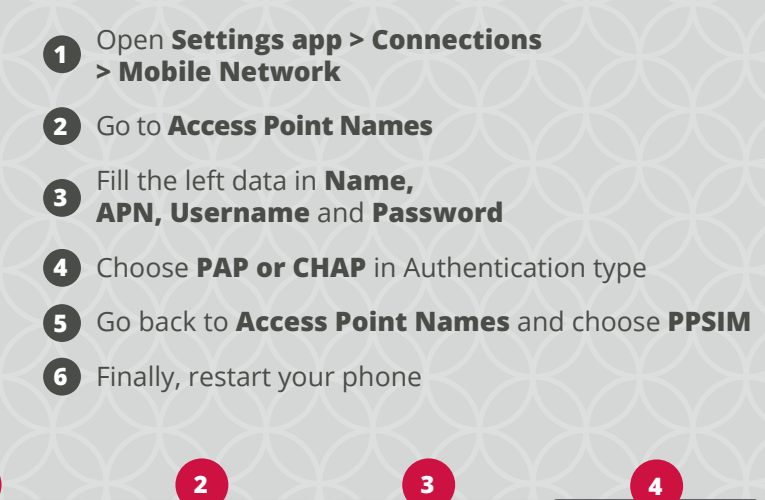

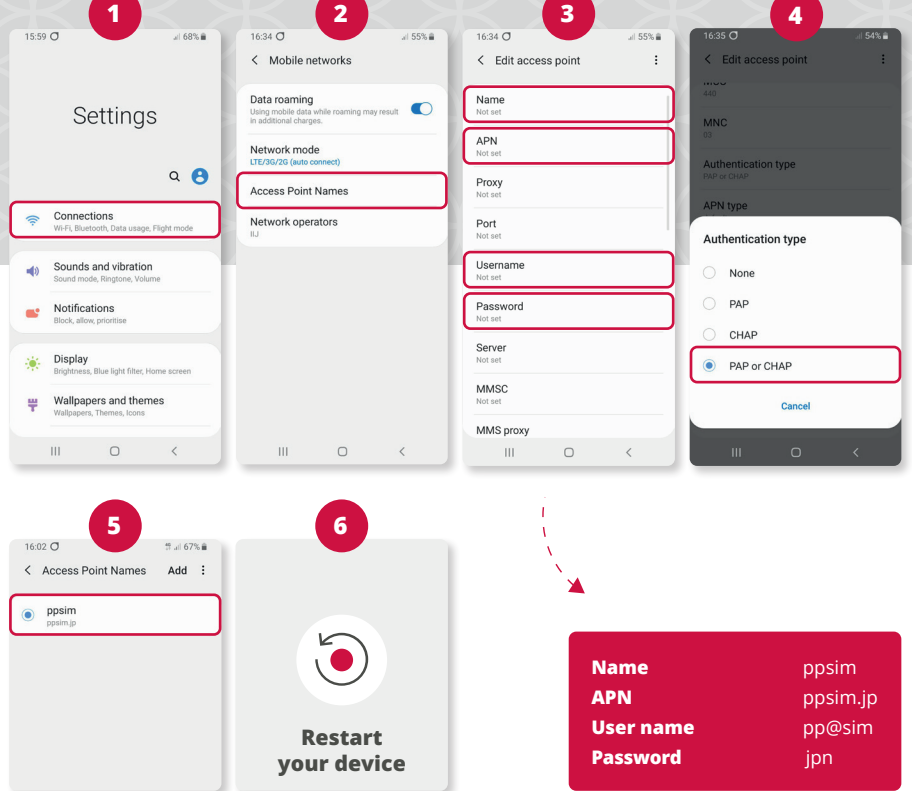

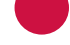

## Activation User Guide

#### Is your phone compatible?

Please check the technical details for your Phone to see, if at least two of the Network 4G bands 1, 3, 19, 21 are supported.

#### Is your phone unlocked?

If no, you should contact your network provider and ask to unlock the phone.

#### Are you still in flight mode ? Is the wifi turned off?

If cellular network doesn't show on the phone home screen, it could be because the phone is still on flight mode.

#### Is the cellular network and the roaming activated?

If your cellular network doesn't show on the phone home screen, it could be because your phone is still on flight mode.

#### Were you asked to enter a code?

Restart your phone after entering the APNsettings. First enter the SIM PIN code 0000, then your personal phone code (if required).

### Do you have a PDP Authentication Failure?

Please reset and set up again the APN as written on the instruction manual.

#### Are you asked to enter a MCC code?

If you are asked for a 3-digit MCC (Mobile Country Code) please type: 440

#### Are you asked to enter a MNC code?

If you are asked for a 2-digit MNC (Mobile Network Code) please type: 03

#### Is your SIM card still not working?

For immediate assistance, call the customer support line on +81 (0)50-5835-2190. It is open 24/7.

#### Is there a fair usage clause (internet slowing down if too much data is used at once)?

There is generally no problem with the internet on UNLIMITED packages.

The IIJ SIM card uses the NTT Docomo network service. In case the network system unexpectedly slow down due to abnormal data usage, then there might be an interruption of the system for only a few minutes.

Check on the speed with an application such as "SPEEDTEST" and please contact the customer support service with the result of the tests and the SIM Card number.

Note that the activation server is under maintenance every Tuesday from 10 p.m. until Wednesday morning 9 a.m., Japan time.

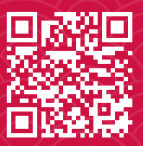

www.japan-experience.com • www.japan-rail-pass.com contact@japan-experience.com

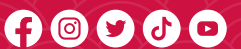